## **PROCEDURE CONNEXION GRAAL AVEC**

## INTERNET EXPLORER VERSION EDGE

Suite à la mise à jour automatique d'Internet Explorer vers la version EDGE, version installée uniquement lors de la mise à jour de Windows 10, nous avons constaté le message d'erreur suivant :

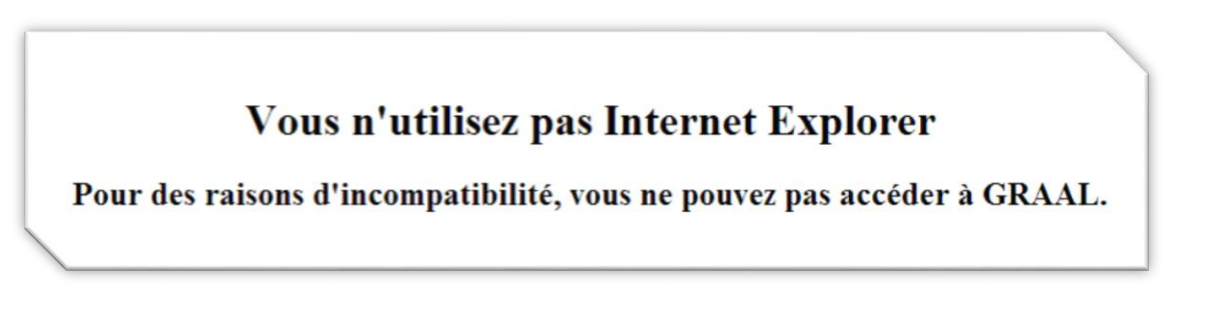

Procédure à suivre :

Vérification de la présence d'Internet Explorer version EDGE :

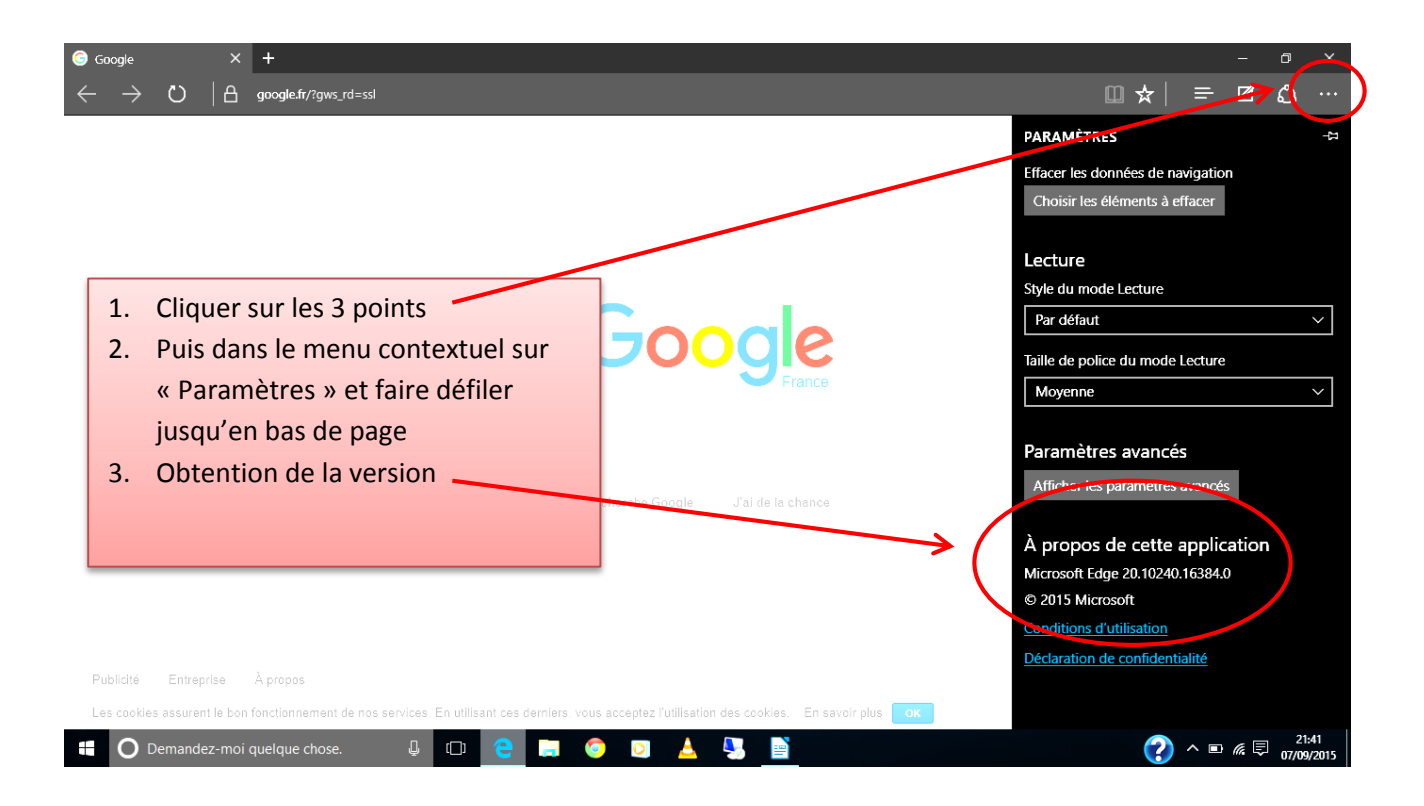

Si vous obtenez la fenêtre suivante avec indiqué version « EDGE », alors cette procédure vous concerne :

## 1<sup>ère</sup> Méthode :

Si vous êtes sur un site non ALAJI lancer GRAAL avec Internet Explorer EDGE en saisissant l'adresse suivante : <u>https://graal.alaji.fr</u>

Si vous êtes sur un site ALAJI lancer GRAAL avec Internet Explorer EDGE en saisissant l'adresse suivante : <u>http://10.16.136.1</u>

|   | ALAJI - GRAAL    |         |                                         |                |           |                                         |                           |                                                                     |                                           |                         |         |       | ٥    | ×      |
|---|------------------|---------|-----------------------------------------|----------------|-----------|-----------------------------------------|---------------------------|---------------------------------------------------------------------|-------------------------------------------|-------------------------|---------|-------|------|--------|
| ← | - $ ightarrow$ c | )  A    | graal. <b>alaji.fr</b> /menu.php        |                |           |                                         |                           |                                                                     |                                           | □ ☆                     | ≕       | Ø     | Ĉ    |        |
| A | LAJÎ             | Ges     | tion du <b>R</b> éseau de l' <b>A</b> l | aji            |           |                                         |                           |                                                                     |                                           | Nouvelle fenêtre        |         |       |      |        |
|   |                  | Acc     | ès à la Gestion du                      | Réseau Alaji — |           |                                         |                           |                                                                     |                                           | Nouvelle fenêtre InPri  | vate    |       |      |        |
| 1 |                  | · \     |                                         |                |           |                                         |                           |                                                                     |                                           | Zoom<br>                |         |       | 100% | +      |
|   |                  |         |                                         |                |           |                                         | -                         | Identification                                                      |                                           | Rechercher dans la pa   | ge      |       |      |        |
|   | 4. Cl            | iquer   | sur les 3 po                            | ints           |           | Iden                                    | ntifiant :                |                                                                     |                                           | Imprimer                |         |       |      |        |
|   | 5. Pi            | uis dai | ns le menu e                            | contextue      | l sur     | Mot                                     | de passe :                |                                                                     |                                           | Épingler à l'écran de d | émarrag | e     |      |        |
| ζ | «                | Ouvri   | r avec Inter                            | net Explor     | er »      |                                         |                           | Valider                                                             |                                           | Outils de développem    | ent F12 |       |      |        |
|   |                  | _       |                                         |                |           |                                         |                           |                                                                     |                                           | Ouvrir avec Internet E  | plorer  |       |      |        |
|   |                  |         |                                         |                | saisie, u | i probleme<br>ine validat<br>liquant su | tion n'hés<br>r le bouton | que cela solt pour s<br>itez pas à faire une<br>"Assistance" sur la | demande d'assistanc<br>gauche de la page. | Envoyer des comment     | aires   |       |      |        |
| 2 |                  |         |                                         |                |           |                                         |                           |                                                                     | <u></u>                                   | Paramètres              |         |       |      |        |
| Ę |                  |         |                                         |                |           |                                         |                           |                                                                     |                                           |                         |         |       |      |        |
| S | Assistanc        | e       |                                         |                |           |                                         |                           |                                                                     |                                           |                         |         |       |      |        |
| ς |                  |         |                                         |                |           |                                         |                           |                                                                     |                                           |                         |         |       |      |        |
| 2 |                  |         |                                         |                |           |                                         |                           |                                                                     |                                           |                         |         |       |      |        |
|   |                  |         |                                         |                |           |                                         | Temps de                  | calcul serveur : 17 millisec                                        | condes                                    |                         |         |       | 21   | -42    |
|   | 🛛 🔘 Demi         |         |                                         |                | 2         |                                         | 📥 🖣                       |                                                                     |                                           |                         | ) ^ [   | • 🥼 🗳 | 07/0 | 2/2015 |

Internet Explorer version 11 s'ouvre avec l'adresse GRAAL :

| ← ⊖ 🧭 https://graal      | alaji.fr/menu.php 🔎 – 🔒 🖒 🎯 ALAJI - GRAAL 🛛 🗙           | - □ X<br>∰ ☆ ŵ                  |
|--------------------------|---------------------------------------------------------|---------------------------------|
| 👍 🖪 Bienvenue sur Facebo | ok 🏉 Sites suggérés 🔻 🦈 🦄 💌 🔝 💌 🖃 🗮 💌 Page 💌 Sécurité 💌 | Outils 🕶 🔞 🕶 🎽                  |
|                          | Gestion du Réseau de l'Alaji                            | Valori.<br>Forme.<br>Qualifie.▲ |
|                          | Identification                                          |                                 |
| <pre>&gt;</pre>          | Mot de passe :                                          | <b>&gt;</b>                     |

Cliquer à nouveau sur l'engrenage puis dans le menu contextuel choisir cette fois « Paramètres d'affichage de compatibilité »

|           | 🥌 https://graal.alaji.fr/menu.php 🔎 👻 🗎 🖒 🌈 ALAJI - | GRAAL ×                     | <u>ि</u> र 🔅      |
|-----------|-----------------------------------------------------|-----------------------------|-------------------|
| 🚖 🛃 Bienv | venue sur Facebook 🏾 🏉 Sites suggérés 🔻 👘 🦈         | 💌 🔝 📼 🖶 💌 Page 👻 Sécurité 🕶 | Outils ▼ 🕡 ▼      |
| ALAI      | Gestion du Réseau de l'Alaii                        |                             | Valori.<br>Forme. |
| · · · · · | Sestion du Reseau de l'Alaji                        | /                           | Quanya.           |
| 1         | Accès à la Gestion du Réseau                        | ı Alaji                     |                   |
| Γ         | -                                                   |                             |                   |
|           | Imprimer                                            | •                           |                   |
|           | Fichier                                             | •                           |                   |
|           | Zoom (100%)                                         | •                           |                   |
| 2         | Sécurité                                            | dentification               |                   |
| S         | Ajouter le site au menu Démarrer                    |                             |                   |
|           | Afficher les téléchargements Ctr+J                  |                             |                   |
|           | Gérer les modules complémentaires                   |                             |                   |
|           | Outils de développement F12                         | Valider                     |                   |
| C         | Atteindre les sites épinglés                        |                             |                   |
| ۲, <      | Paramètres d'affichage de compatibilité             |                             | *                 |
|           | Options Internet                                    |                             | >                 |
|           | À propos de Internet Explorer                       |                             |                   |

Dans la fenêtre « Paramètres d'affichage de compatibilité » qui s'ouvre, ajouter dans le champ « Ajouter ce site Web » l'adresse « alaji.fr » si vous utilisez l'adresse de connexion <u>https://graal.alaji.fr</u> ou « 10.16.136.1 » si vous êtes sur un site ALAJI puis cliquer sur le bouton « Ajouter »

| ſ | Paramètres d'affichage de compatibilité                              |
|---|----------------------------------------------------------------------|
|   | Modifier les paramètres d'affichage de compatibilité                 |
| 0 | alaji.fr Ajouter                                                     |
|   | Sites Web que vous avez ajoutés dans Affichage de<br>compatibilité : |
|   | Supprimer                                                            |

| /                                                                                     |        |
|---------------------------------------------------------------------------------------|--------|
| Paramètres d'affichage de competibilité                                               | 23     |
| Modifier les paramètres d'affichage de compatibilité                                  |        |
| Ajouter ce site Web :                                                                 | /      |
| Ajo                                                                                   | uter   |
| sites Web que vous avez ajoutés dans Affichage de<br>Impatibilité :                   |        |
| alaji.fr Supp                                                                         | primer |
|                                                                                       |        |
| Afficher les sites intranet dans Affichage de compatibilité                           |        |
| ✓ Utiliser les listes de compatibilité Microsoft                                      |        |
| Er savoir plus en lisant la <u>déclaration de confidentialité d'Inter</u><br>Explorer | met    |
| Fer                                                                                   | mer    |
|                                                                                       |        |

Enfin, entrer à nouveau votre identifiant et mot de passe Graal dans la page d'accueil. Attention, dans certains cas, l'adresse « alaji.fr » n'est pas conservée après la fermeture du navigateur. Il faudra alors l'ajouter à nouveau dans les paramètres d'affichage et de compatibilité.

## 2<sup>ième</sup> Méthode :

Dans cette seconde méthode, nous allons utiliser le moteur de recherche intégré CORTANA dans Windows 10 afin de trouver Internet Explorer version 11 et créer un raccourci dans la barre des tâches

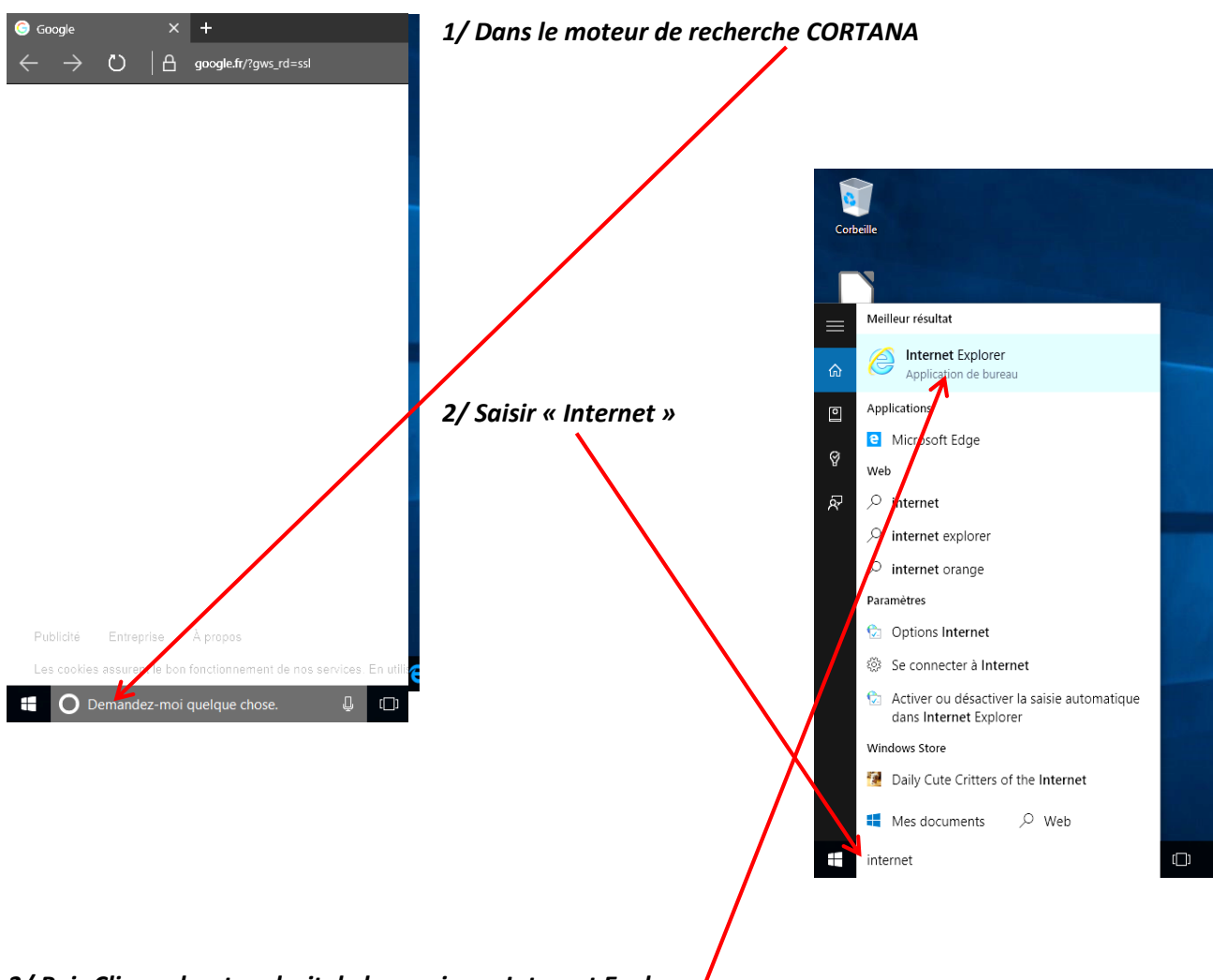

3/ Puis Cliquer bouton droit de la souris sur Internet Explorer

Choisir « Épingler sur la barre des tâches »

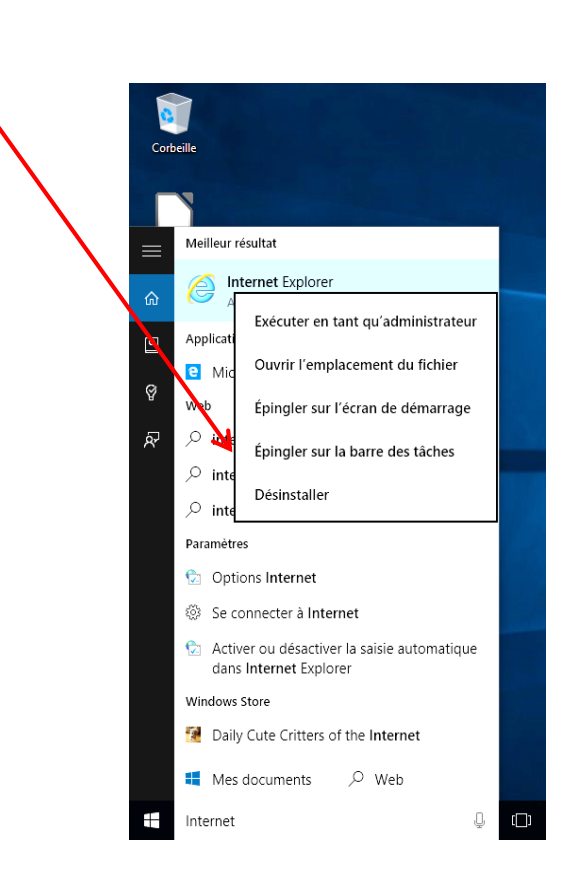

Lancer Internet Explorer version 11 de la barre des tâches et saisir l'adresse GRAAL :

| 🗲 🕞 🥖 https://graal.alaji.fr/me | nu.php 🔎 🗝 🚔 🏉 ALAJI - GRAAL 🛛 🗙 👘                 | 🔓 🕁 🔀                          |
|---------------------------------|----------------------------------------------------|--------------------------------|
| 👍 📑 Bienvenue sur Facebook 🄏    | Sites suggérés 🔹 🧼 🎽 👻 🔝 👻 🖃 🖶 💌 Page 👻 Sécurité 💌 | Outils 🔻 🕢 👻                   |
| ALAJI                           | n du Réseau de l'Alaji                             | Valori.<br>Forme.<br>Qualifie. |
| Accès                           | à la Gestion du Réseau Alaji                       |                                |
| ζ \                             | Identification                                     |                                |
|                                 | Identifiant :<br>Mot de passe :<br>Valider         | ,                              |
| <                               |                                                    | >                              |

Si vous êtes sur un site non ALAJI lancer GRAAL avec Internet Explorer EDGE en saisissant l'adresse suivante : <u>https://graal.alaji.fr</u>

Si vous êtes sur un site ALAJI lancer GRAAL avec Internet Explorer EDGE en saisissant l'adresse suivante : <u>http://10.16.136.1</u>

Cliquer à nouveau sur l'engrenage puis dans le menu contextuel choisir cette fois « Paramètres d'affichage de compatibilité »

|                          | 🥭 https://graal.alaji.fr/menu.php 🔎 👻 🔒 🖒 🧔 ALA | JI - GRAAL ×                    | <u>ि</u> र 🔅                   |
|--------------------------|-------------------------------------------------|---------------------------------|--------------------------------|
| 👍 🛃 Bienv                | venue sur Facebook 🏾 🏀 Sites suggérés 👻 🛛 🥍     | 👔 🔻 🔝 👻 📇 🖶 🔻 Page 🔻 Sécurité 🕶 | Outils 🔻 🕡 👻 🂙                 |
| ALAJ                     | Gestion du Réseau de l'Alaji                    |                                 | Valori.<br>Forme.<br>Qualifie. |
|                          | Accès à la Gestion du Rése                      | au Alaji                        |                                |
|                          | Imprimer                                        | •                               |                                |
|                          | Fichier                                         | •                               |                                |
|                          | Zoom (100%)                                     | •                               |                                |
| ζ                        | Sécurité                                        | dentification                   |                                |
| S                        | Ajouter le site au menu Démarrer                |                                 |                                |
|                          | Afficher les téléchargements C                  | +J                              |                                |
| 2                        | Gérer les modules complémentaires               |                                 |                                |
| 2                        | Outils de développement F12                     | Valider                         |                                |
| С                        | Atteindre les sites épinglés                    |                                 |                                |
| $\lceil \langle \rangle$ | Paramètres d'affichage de compatibilité         |                                 |                                |
|                          | Options Internet                                |                                 | >                              |
|                          | À propos de Internet Explorer                   |                                 |                                |

Dans la fenêtre « Paramètres d'affichage de compatibilité » qui s'ouvre, ajouter dans le champ « Ajouter ce site Web » l'adresse « alaji.fr » si vous utilisez l'adresse de connexion <u>https://graal.alaji.fr</u> ou « 10.16.136.1 » si vous êtes sur un site ALAJI puis cliquer sur le bouton « Ajouter »

| ſ | Paramètres d'affichage de compatibilité                              |
|---|----------------------------------------------------------------------|
|   | Modifier les paramètres d'affichage de compatibilité                 |
| 0 | alaji.fr Ajouter                                                     |
|   | Sites Web que vous avez ajoutés dans Affichage de<br>compatibilité : |
|   | Supprimer                                                            |

| Í | Paramètres d'affichage de competibilité                                                  |   |
|---|------------------------------------------------------------------------------------------|---|
|   | Modifier les paramètres d'affichage de compatibilité                                     |   |
|   | Ajouter ce site Web :                                                                    |   |
|   | Ajouter                                                                                  | 1 |
|   | sites Web que vous avez ajoutés dans Affichage de<br>Impatibilité :                      |   |
|   | alaji.fr Supprimer                                                                       |   |
|   |                                                                                          |   |
| 1 | Afficher les sites intranet dans Affichage de compatibilité                              |   |
|   | ☑ Utiliser les listes de compatibilité Microsoft                                         |   |
|   | En savoir plus en lisant la <u>déclaration de confidentialité d'Internet</u><br>Explorer |   |
|   | Fermer                                                                                   |   |
| 1 |                                                                                          |   |

Enfin, entrer à nouveau votre identifiant et mot de passe Graal dans la page d'accueil. Attention, dans certains cas, l'adresse « alaji.fr » n'est pas conservée après la fermeture du navigateur. Il faudra alors l'ajouter à nouveau dans les paramètres d'affichage et de compatibilité.